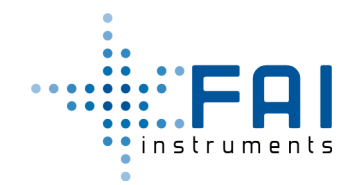

**OPTracer 2.0** 

# **OPTracer 2.0**

### Guida d'uso rapida

Dicembre 2021 Edizione – rev.01.00

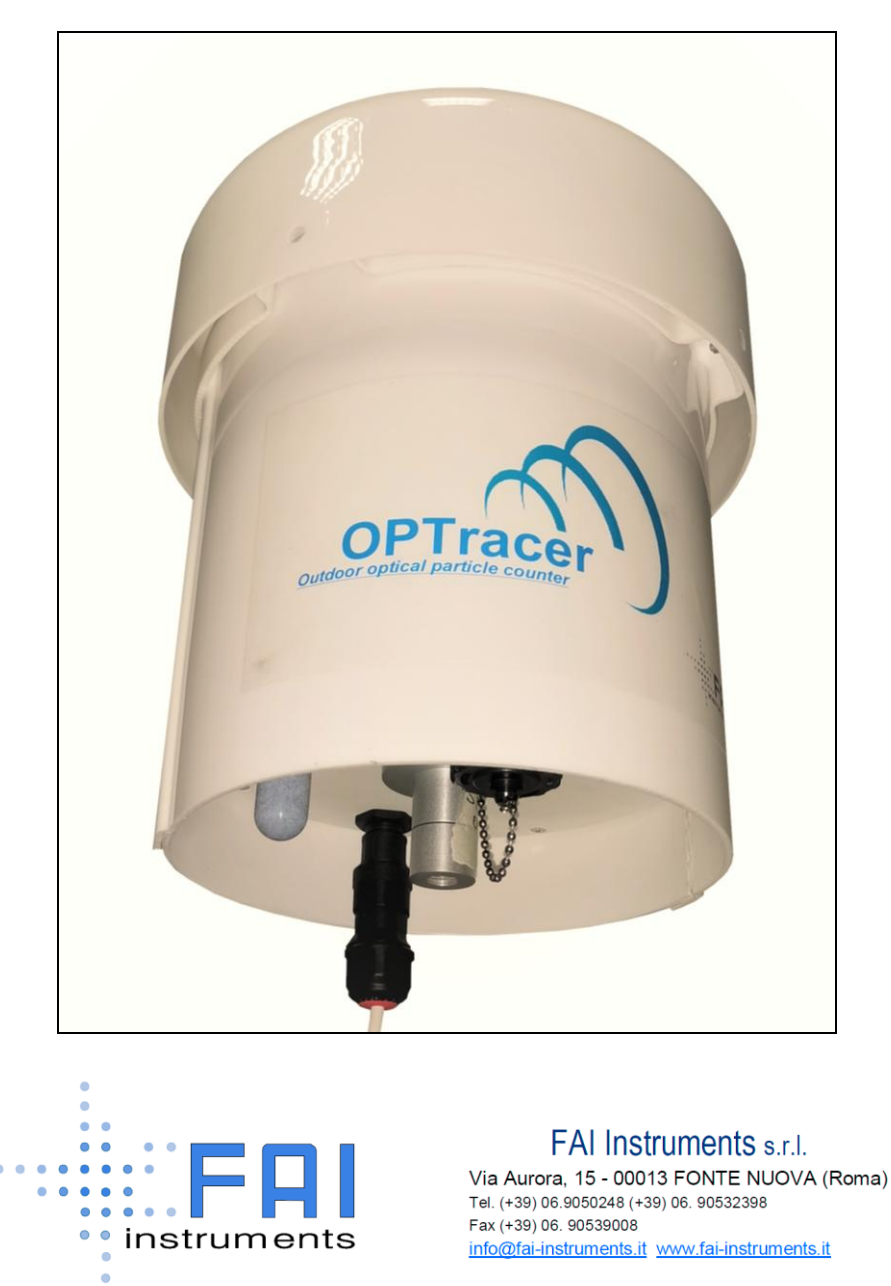

All rights reserved. The content of this document is confidential. Any form of transmission is prohibited. Any reproduction of the content of this document, either in whole or in part, is expressly prohibited without the prior consent of FAI Instruments S.r.I.

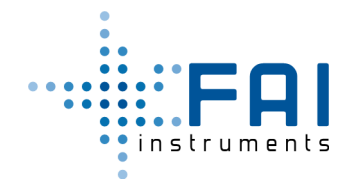

| Revisione | Data       | Autore          |
|-----------|------------|-----------------|
| 01.00     | 10-12-2021 | Roberto Ferrera |
|           |            |                 |
|           |            |                 |

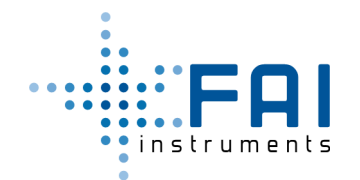

#### Sommario

| 1 Descrizione generale del sistema OPTracer 4 | ŀ |
|-----------------------------------------------|---|
| 2 Descrizione interfacce 4                    | Ļ |
| 2.1 Led Multicolore                           | , |
| 2.2 Interfaccia seriale via USB6              | ; |
| 2.2.1 Comandi Strumento6                      | ; |
| 2.3 Interfaccia Bluethooth                    | , |
| 2.4 Chiavetta USB                             | , |
| 2.5 Interfaccia wifi                          | , |
| 3 Avvio del campionamento                     | ) |
| 4 Chiusura del campionamento                  | ) |
| Appendice A – Warning                         | - |

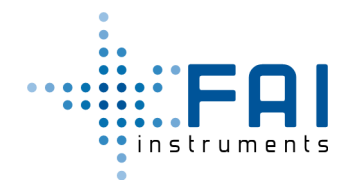

### 1 Descrizione generale del sistema OPTracer

L'OPTracer è un conta particelle ottico per la misura della concentrazione del materiale particellare in aria e la classificazione granulometrica in ambiente outdoor. Lo strumento fornisce inoltre la stima della concentrazione in massa delle frazioni PM10 e PM 2.5 del materiale aerodisperso.

Lo strumento consente il controllo ed il monitoraggio attraverso la connettività WiFi, BlueTooth e USB.

### 2 Descrizione interfacce

L'OPTracer può essere controllato tramite comandi su interfaccia bluethooth o collegamento seriale su USB, inoltre i dati possono essere trasferiti anche tramite chiavetta USB e ftp su wifi.

Lo strumento è dotato di un led multicolore per l'indicazione dello stato operativo.

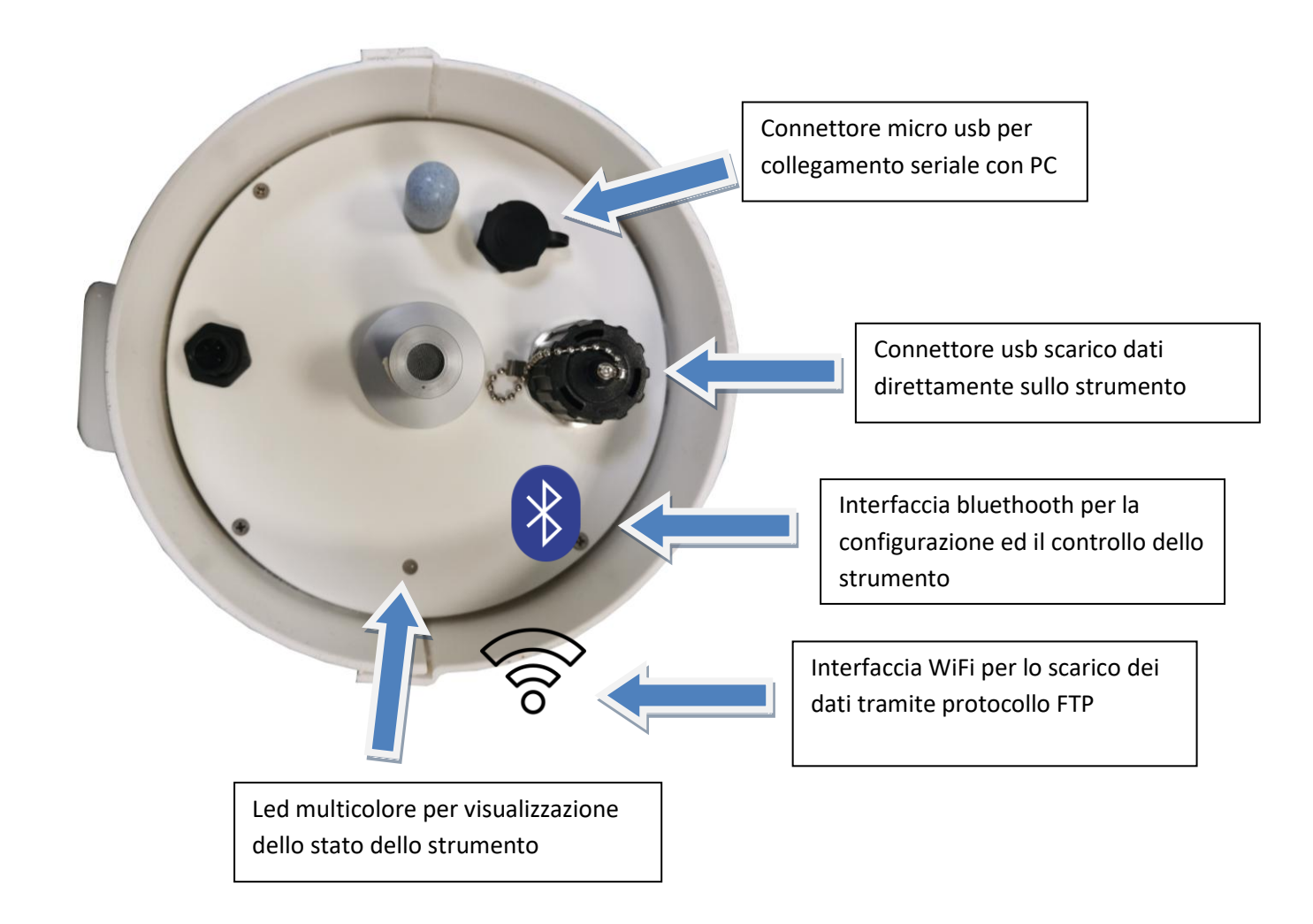

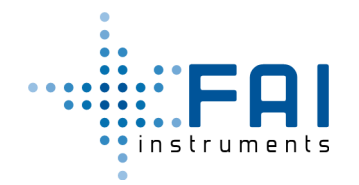

#### 2.1 Led Multicolore

Lo stato dello strumento può essere conosciuto visivamente tramite il led RGB,

L'interpretazione dello stato è descritto nella tabella qui di seguito:

| Colore                      | Stato             | Descrizione                    |
|-----------------------------|-------------------|--------------------------------|
| Bianco                      | Init              | All'avvio o dopo un reset lo   |
|                             |                   | strumento inizializza le       |
|                             |                   | periferiche e ne verifica il   |
|                             |                   | corretto funzionamento         |
| Verde                       | Ready             | Strumento regolarmente acceso  |
| Verde lampeggiante (lento)  | Waiting for start | In attesa dell'orario di       |
|                             |                   | campionamento programmato      |
| Verde lampeggiante (veloce) | Sampling          | Strumento in misura            |
| Arancio                     | Warning           | Sono presenti warning che non  |
|                             |                   | pregiudicano la possibilità di |
|                             |                   | campionare ma devono essere    |
|                             |                   | valutati dall'utente           |
| Rosso                       | Allarme           | Lo strumento ha un             |
|                             |                   | malfunzionamento grave e non   |
|                             |                   | può campionare                 |

Il led diventa bianco fisso nel momento in cui una chiavetta USB viene inserita, poi nella fase in cui i dati vengono trascritti il led inizia lampeggiare, alla fine della scrittura il led torna bianco fisso.

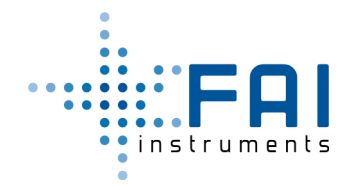

#### 2.2 Interfaccia seriale via USB

Collegando un pc con connettore micro USB si può comunicare con lo strumento tramite un emulatore di terminale (Hyperterminal, TeraTerm, Real Term, etc..).

La configurazione della porta seriale è 115000,8,N,1, No Flow Control

#### 2.2.1 Comandi Strumento

| Comando                              | Significato                            | Note                                                |
|--------------------------------------|----------------------------------------|-----------------------------------------------------|
| W,D,ggmmaa,hhmm                      | Impostazione data ed ora               |                                                     |
| R,D                                  | Lettura data ed ora                    |                                                     |
| W,N, <device name=""></device>       | Imposta nome strumento                 |                                                     |
| R,N                                  | Legge nome strumento                   |                                                     |
| R,S                                  | Lettura dello stato operativo          |                                                     |
| W,O,S, <sampling time=""></sampling> | Imposta il tempo di<br>campionamento   | <sampling time=""> da 10 a 99999s</sampling>        |
| R,O,S                                | Lettura tempo di campionamento         |                                                     |
| R,T                                  | Lettura temperature ambientale<br>[°K] |                                                     |
| R,P                                  | Lettura pressione ambientale<br>[kPa]  |                                                     |
| R,R                                  | Lettura RH ambientale [%]              |                                                     |
| R,Q                                  | Lettura Warning                        | Vedi tabella interpretazione<br>warning appendice B |
| W,G,0,[1 0]                          | Attiva (1) o disattiva (0) autostart   |                                                     |
| R,G,0                                | Lettura impostazione autostart         |                                                     |
| Comando                              | Significato                            | Note                                                |

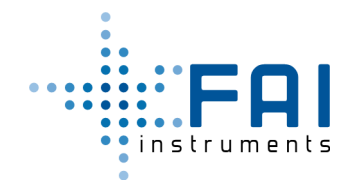

| C,S | Start Sampling      | Primo commando imposta             |
|-----|---------------------|------------------------------------|
|     |                     | campionamento allineato al         |
|     |                     | primo orario disponibile rispetto  |
|     |                     | al tempo di campionamento          |
|     |                     | impostato, al secondo commando     |
|     |                     | avvio immediate                    |
|     |                     |                                    |
| C,T | Pause/Stop Sampling | Primo commando pausa sampling      |
|     |                     | Secondo commando stop              |
|     |                     | sampling                           |
| B B | Scarico dati ultimo | Vengono scaricati i dati in meoria |
| 1,0 |                     |                                    |
|     | campionamento       | dall'ultimo avvio                  |
|     |                     |                                    |

#### 2.3 Interfaccia Bluethooth

L'OPTracer ha un'interfaccia Bluethooth LE (Low Energy), può essere utilizzata come interfaccia seriale.

Si può collegare lo strumento tramite app da dispositivo mobile. Le impostazioni di terminale prevedono i caratteri <CR> a <LF> come terminatori di riga.

Il protocollo implementato è lo stesso disponibile su porta seriale a parte la possibilità di scaricare i dati.

Per il protocolla fare riferimento alla tabella del paragrafo 2.2.1

#### 2.4 Chiavetta USB

Inserendo una chiavetta USB lo strumento effettuerà lo scarico completo dei dati di tutti i campionamenti in memoria.

Quando la chiavetta usb viene inserita nell'apposito connettore il led diventa di colore bianco fisso; durante il trasferimento dei files il led sarà sempre bianco, ma lampeggiante; una volta finita la scrittura il led tornerà bianco fisso.

Lo scarico dei dati può essere effettuato in qualunque stato dello strumento.

### 2.5 Interfaccia wifi

L'OPTracer crea una rete wifi denominata opcnet<sn strumento>

Si può accedere alla rete tramite la password 12345678

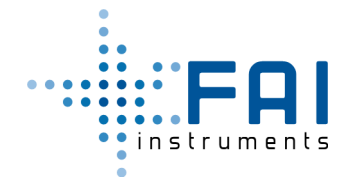

A questo punto si può avviare un qualunque client ftp (es. FileZilla da PC o app mobileSFTP per android) con i seguenti dati:

user:pi

password:optberry

una volta collegato, si accede alla cartella OPT/OPTxxxx dove è possibile selezionare i file da trasferire

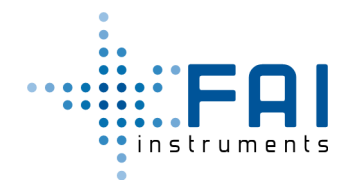

### 3 Avvio del campionamento

Lo strumento può essere impostato per avviare il campionamento automaticamente all'accensione oppure per essere avviato manualmente tramite comando.

Utilizzare il comando W,G,0,1 per impostare auto start abilitato

Con il comando R,G,O si può verificare che sia abilitato (risposta R,G,O,1) oppure disabilitato (risposta R,G,O,0)

Con l'autostart abilitato lo strumento si avvia automaticamente quando viene acceso. Se viene chiuso il campionamento tramite comando C,T (ripetuto due volte) lo strumento può essere avviato di nuovo spegnendo e riaccendendo oppure tramite comando C,S.

Se si imposta auto start disabilitato tramite comando W,G,0,0 lo strumento deve essere avviato manualmente tramite C,S

### 4 Chiusura del campionamento

Il campionamento deve essere chiuso tramite comando C,T. In questo modo lo strumento potrà distinguere le serie di dati divise in campagne di campionamento.

## 5 Formato dati

I dati vengono salvati in file nel formato csv con il carattere virgola come separatore dei campi

Quando vengono trasferiti tramite ftp o chiavetta si ritroverà un file al giorno con la data come nome del file in una cartella denominata con la data e l'ora di inzio campionamento.

Quando i dati vengono trasferiti tramite collegamento seriale verrà trasferito solo l'ultimo campionamento in caratteri ascii con lo stesso formato dei file di testo (caratteri separati da virgola).

Per l'interpretazione dei dati fare riferimento alla tabella nell'appendice A

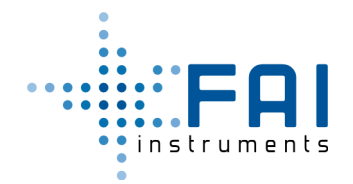

## **Appendice A – Descrizione campi record**

| Field N | Name              | Note                    |
|---------|-------------------|-------------------------|
| 1       | Record Number     |                         |
| 2       | Date and time     |                         |
| 3       | Instrument Name   |                         |
| 4       | Mode              | Differential/Cumulative |
| 5       | Sample Seconds    |                         |
| 6       | Average Flow Rate |                         |
| 7       | Temp              |                         |
| 8       | Press             |                         |
| 9       | RH                |                         |
| 10      | Channel 1         |                         |
| 11      | Channel 2         |                         |
|         |                   |                         |
| 39      | Channel 30        |                         |
| 40      | PM 2.5            |                         |
| 41      | PM 10             |                         |
| 42      | Validation        |                         |
| 43      | Warning           | 24 bit word             |

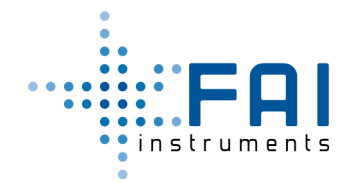

## **Appendice B – Warning**

| BIT | Significato                   | Note                                                  |
|-----|-------------------------------|-------------------------------------------------------|
| 0   | Laser module 11comm Failure   | Non Comunica con modulo laser:                        |
|     |                               | strumento va in allarme e ferma il                    |
|     |                               | campionamento.                                        |
| 1   | Temperature sensor failure    | Temperatura > 333 °K oppure <                         |
|     |                               | 233 °K                                                |
|     |                               | Oppure errore su I2C                                  |
| 2   | Pressure sensor failure       | Pressione Atmosferica > 110kPa                        |
|     |                               | oppure < 60 kPa                                       |
|     |                               | Oppure errore su I2C                                  |
| 3   | RH sensor failure             | RH errore su I2C                                      |
| 4   | OPTracer Internal RTCC error  | Errore su RTC                                         |
| 5   | Modem error                   | Non Implementato                                      |
| 6   | SD Memory error               | Errore scrittura in memoria (dati                     |
|     |                               | su SD)                                                |
| 7   | BLE Init error                | Mancata inizializzazione Bluetooth                    |
| 8   | 0x0001 Laser error            | Da qui in poi sono quelli del record<br>Particle Plus |
| 9   | 0x0002 PhotoAmp error         |                                                       |
| 10  | 0x0004 Flow error             |                                                       |
| 11  | 0x0008 Invalid config options |                                                       |
| 12  | 0x0010 Invalid calibration    |                                                       |
| 13  | 0x0020 Invalid Fpga image     |                                                       |
| 14  | 0x0040 FPGA init error        |                                                       |
| 15  | 0x0080 RTCC error             |                                                       |
| 16  | 0x0100 Memory error           |                                                       |
| 17  | 0x0200 System error           |                                                       |